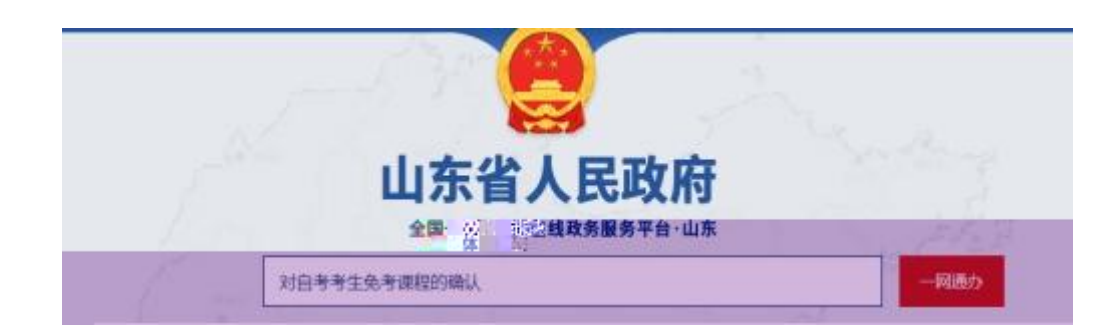

| 3.I.X/94 | 新生白い時に、山东南 行政団人 近人の理 | 在医疗和         |              |
|----------|----------------------|--------------|--------------|
| 1.免申课程的  | 5歳认                  |              |              |
| 事项类型     | 行政論认                 | <b>非花病</b> 汤 | 370705003000 |
| 实践机构     | 山东雪松二万一              | 实践主体性质       | 法理机关         |
|          | 1947.                | の件業型         | <b>承诺件</b>   |
| 行使冒级     | <b>第</b> 双           |              |              |

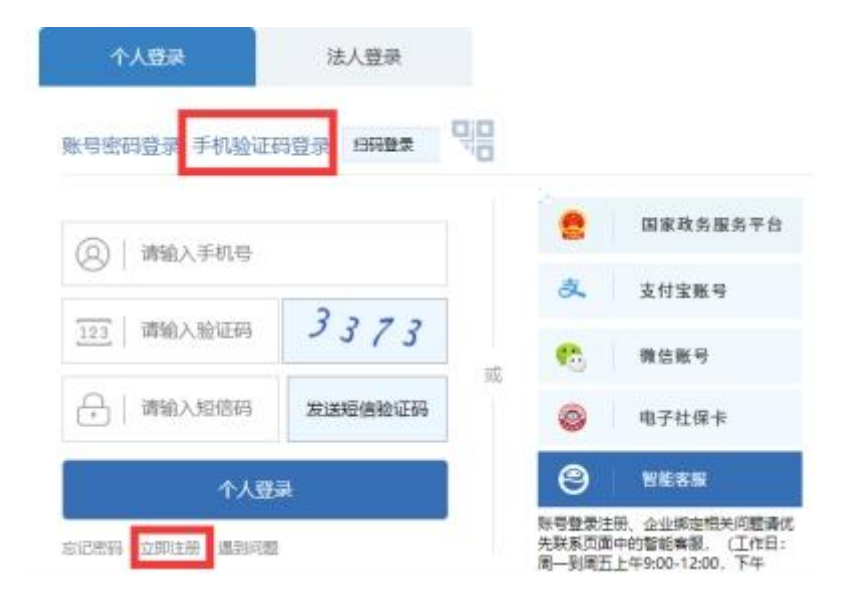

| 手机导码: *  | 请请写下编王机祭祝 |       |  |
|----------|-----------|-------|--|
|          | 请编写手机号!   |       |  |
| 图片验证码: * | 调填写跟片验证码  | 8296  |  |
| 验证码: -   | 请填写检证码    | 教取验证码 |  |

| 审批力件常型 | ● 个人 □ 企业 |   |        |  |
|--------|-----------|---|--------|--|
| 证件类型   | 902       | v | · 任中相应 |  |
| *258   |           |   | - 医系电话 |  |
|        |           |   |        |  |
|        |           |   |        |  |

| 于同     | 一个准考证号,         | 等教月目:<br>多次在此      | 子 有 试 光 考 页 面 提 交 分 | F球住中1<br>免考申请 | 1 (硼认) 3         | 一次提到       | 交的内容为      |
|--------|-----------------|--------------------|---------------------|---------------|------------------|------------|------------|
|        | 44 <del>9</del> | 现交时编号由             | <b>杨秋</b> 自动生成. ]   |               | す证件照<br>特 jpg格式) | <u>A</u> A | 上传证件照片     |
|        | •申请时间           | 2022-05-10         | m                   |               |                  |            |            |
|        | 考生地名            |                    |                     |               | 联系电话             | -          | 80         |
| • 房份证券 |                 | (In the local data |                     |               |                  | Paralas -  |            |
|        | • 准专证书          | Interior concerns  | Ĵ                   | • <b></b>     | 非业的专业名称          | 会计学        |            |
|        | • 原专业名称         | 순计무                |                     | • 18          | 专业展次             | 本料         |            |
|        | 联系地址            | [                  | 山东省<br>23           | •] [游南市       | • ] [ ]]]        | FIX        | •          |
|        |                 |                    | 免考課                 | 程及依据          |                  |            |            |
| 序号     | 拟兔考课程及名称        | 课程代码               | 考试时间或证              | 书获得时间         | 免考依据             |            | 操作         |
| 1      | 计算机应用基础         | 00018              | 2019年03月            | 11            | 4、全国计算机应         | 用お▼        | 16.311 MIG |
| 2      |                 |                    |                     | 11            |                  | •          | 增加 删除      |

|                                                                                                    | 申报告知单    |              |
|----------------------------------------------------------------------------------------------------|----------|--------------|
| 基本信息                                                                                                    |          |              |
| 中办派水号: 000C                                                                                                    | 查询密码: 08 | 个人中心可以查費办件进度 |
| <ul> <li>名称:対日考考生免考課程的确认</li> <li>受理单位:山东省教育厅</li> <li>申请人:</li> <li>联系人:</li> <li>联系电话:15,000</li> <li>30</li> </ul> |          |              |

| 0 10111111111 | 填写表单信思 | 〇 上传申请材料         | > O series allow                                                      |
|---------------|--------|------------------|-----------------------------------------------------------------------|
| 1.0107        | ante.  | • east           | ER DALO BHE                                                           |
|               |        |                  |                                                                       |
| 1-0 82 86     |        | 這术支持qq群司<br>將:10 | 吗:1128118036,脸水支持电话:0531-6896-638<br>1009682710, 服务团时:工作目09:00-12:00。 |